2010年2月8日発行

## アカシッス **ボータル通信** <sub>第26号</sub>

## Youtube 動画をポータルの解説に利用する

授業の参考として映像資料を使用する頻度は日々上がっていることと思われる。それを実現する方法 の一つの例として今回は、動画共有サイト Youtube にアップロードされている動画を、アカンサスポー タルの「解説」機能に表示させる方法を提示する。もちろん、「解説」に単純に URL を表示し、そこを クリックさせることで Youtube サイト自体にジャンプさせることも可能だが、今回は、「解説」の中に 「埋め込む」形で表示させる方法を紹介する。

結果としては以下のような表示を行うことができる。

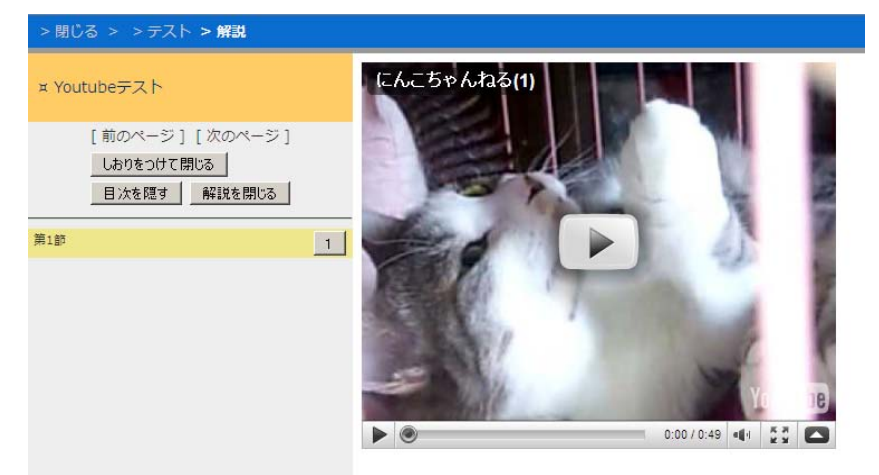

「時間割」の「解説」に Youtube 画像を埋め込んだ例

これを利用すれば、Youtube上にアップロードが可能でさえあれば、容量や形式の制約を受けずに動 画を閲覧させることが可能になる。また、動画共有サイトであれば、Youtube以外でも同様のことは可 能である。

この際懸念される著作権上の問題であるが、動画データ自体は Youtube 側のサーバにあり、金沢大学のサーバに保存されるわけではない。ただし、表示させる動画自体が著作権上問題のあるものである場合もあるので、その取り扱いには注意されたい。

また、授業中に学生に利用させる場合には、STU-KAINS を利用して、あらかじめ外部サイトを閲覧 可能にしておく必要がある。

以下、動画をポータルの時間割にて表示させる場合の手順を説明する。

## 動画をポータルの解説に載せる手順

## 1. 表示したい動画サイトの「埋め込み URL」をコピーする

表示対象となる動画サイトのページを開き、ページに埋め込むための URL を取得する。

Youtube の場合、以下の場所に「埋込み」が表示されているので、その右のボックスにあるテキスト をすべてコピーする。

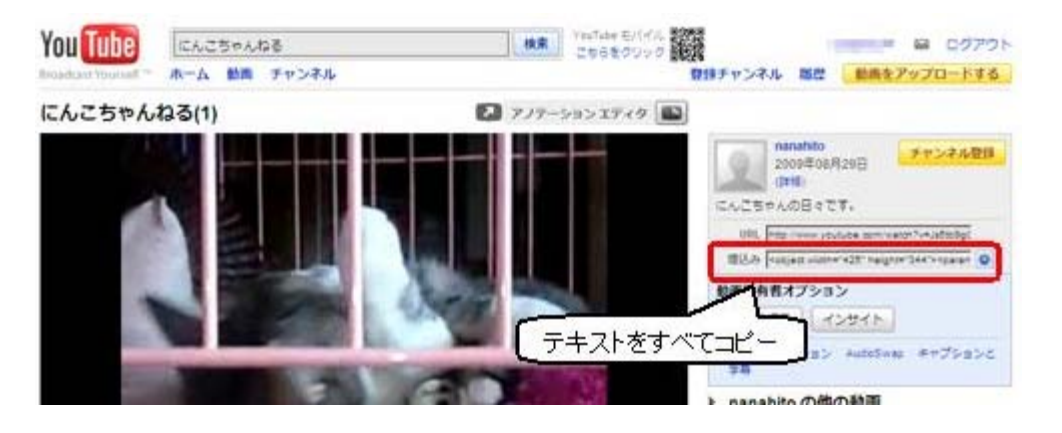

2. コピーしたテキストを、「~.html」ファイルとして保存

コピーしたテキストをテキストエディタ等のソフトにコピーし、「~.html」といった名前で保存する。 拡張子が「.html」であれば、ファイル名はなんでも構わない。

| 🗑 index.html - WZ Editor                                                                                                    |            |
|----------------------------------------------------------------------------------------------------|------------|
| ファイル(E) 編集(E) 検索(5) 表示(⊻) 挿入(I) 書式(Q) ツール(I) ウィンドウ(型) ヘルプ(出)                                                                                                    |            |
|                                                                                                    |            |
|                                                                                                    |            |
| 1 <object height="344" width="425"><param name="movie" value="http://www.youtube.com/v/&lt;br&gt;s5tb9g0000&amp;hl=ja_JP&amp;fs=1&amp;"/><param name="allowFullScreen" value="true"/><br/><param name="allowscriptaccess" value="always"/><embed allowscriptacces<br="" src="http://www.youtube.&lt;br&gt;com/v/Js5tb9g0000&amp;hl=ja_JP&amp;fs=1&amp;" type="application/x-shockwave-flash"/>ss="always" allowfullscreen="true" width="425" height="344"&gt;</object> | J <b>1</b> |

3. 作成した html ファイルを、「解説」にアップロードする。

通常の教材を「解説」にアップロードする手順と同じく、「解説」の「作成/編集/削除」から「新 規作成」を選び、「変換ファイル」に作成した html ファイルを入れ、「プレビュー」を押す。その後、 「変更を保存して終了」を押すことによって、動画の登録が完了する。 【文責 竹本寛秋】

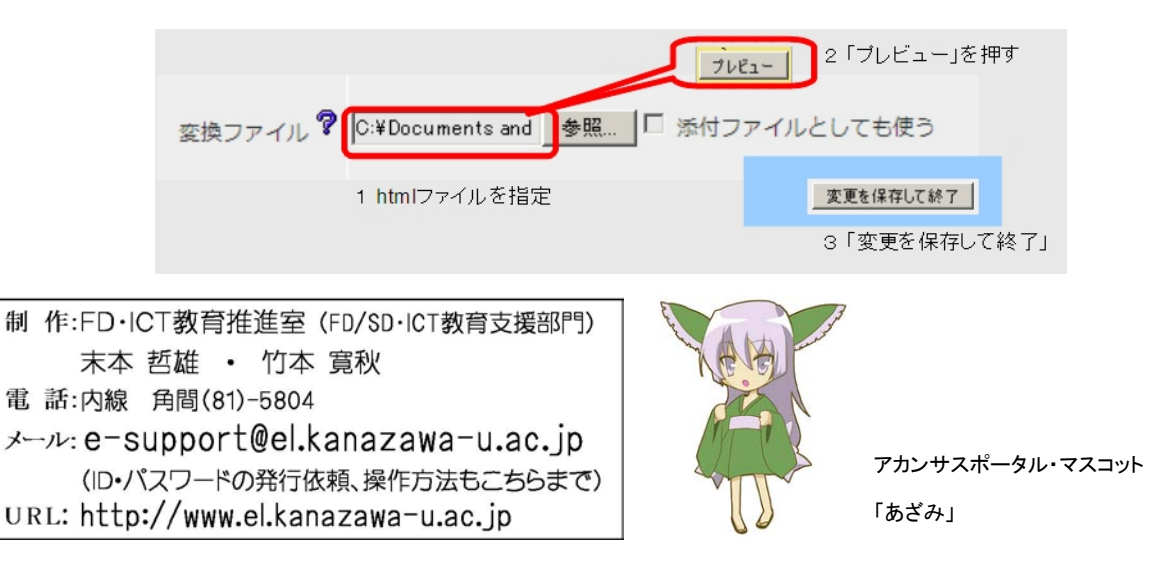